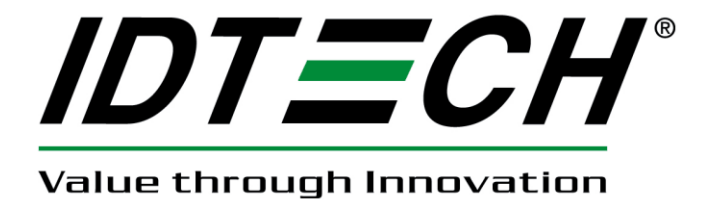

# **User Manual**

# **UniMag II/ Shuttle**

Magnetic Stripe Reader For Mobile Devices

80110509-001-F 05/15/2013

| Revision | Description                                       | Date       |
|----------|---------------------------------------------------|------------|
| 50       | Initial draft                                     | 08/15/2011 |
| 51       | Updated for UniMag II Android SDK v2.0            | 10/07/2011 |
| 52       | Revised encrypted data output format and example  | 10/11/2011 |
| 53       | Updated Android demo screenshots, revised data    | 10/21/2011 |
|          | output format                                     |            |
| 54       | Added more information on the data output format  | 10/31/2011 |
| А        | Updated Apple demo screenshots. Initial release.  | 11/16/2011 |
| A1       | Updated for UniMag II Android SDK v2.4            | 12/05/2011 |
| В        | Updated for UniMag II Android SDK v2.6 and iOS    | 04/23/2012 |
|          | SDK v5.11                                         |            |
| C        | Updated for Android Demo v2.12 and iOS Demo v5.13 | 11/19/2012 |
| D        | Add iPhone5/iPadMini/iPad4/iPodTouch5             | 12/26/2012 |
|          | Update with new Android demo v3.0 new functions   |            |
|          | and IOS demo v7.1                                 |            |
|          | Update with auto configuration features           |            |
|          |                                                   |            |
| E        | Updated for new Android demo v3.6 and IOS demo    | 03/13/2013 |
|          | v7.2                                              |            |
| F        | Updated for Windows 8 phone                       | 05/15/2013 |
|          |                                                   |            |

#### **Revision History**

### **Contents**

| 1 | Intro | oduction                                 | .3 |
|---|-------|------------------------------------------|----|
| 2 | Usi   | ng the Demo Software                     | .3 |
|   | 2.1   | Apple Platform                           | .3 |
|   | 2.2   | Android Platform                         | .5 |
|   | 2.3   | Windows 8 Phone platform                 | 10 |
| 3 | Data  | a Output Format                          | 14 |
|   | 3.1   | UniMag II Unencrypted Data Output Format | 14 |
|   | 3.2   | UniMag II Encrypted Data Output Format1  | 14 |
|   |       |                                          |    |

# **1** Introduction

The UniMag II/ Shuttle is a compact MagStripe reader designed for mobile devices. UniMag II reads up to 2 tracks of MagStripe data with encryption capability. It works on Apple iPod Touch, iPhone 3G/3GS/4/4S/5, iPad1/2/3/4/Mini, selected Android platform devices and Windows 8 phones. A complete list of supported device can be found on the ID TECH website.

For more information on Apple, Android and Windows 8 phone SDK, please see the SDK user manual for each operating system.

## 2 Using the Demo Software

The following screenshots might not reflect the latest demo software version, please contact ID TECH for the most up-to-date demo software.

### 2.1 Apple Platform

Please compile the demo application that comes with the SDK on Mac using Xcode. For detailed instruction, please reference to UniMag Apple iOS SDK User Manual.

1. Plug in Shuttle/Unimag II device and launch the UniMag II demo application, make sure the volume is set to the maximum and click on "OK".

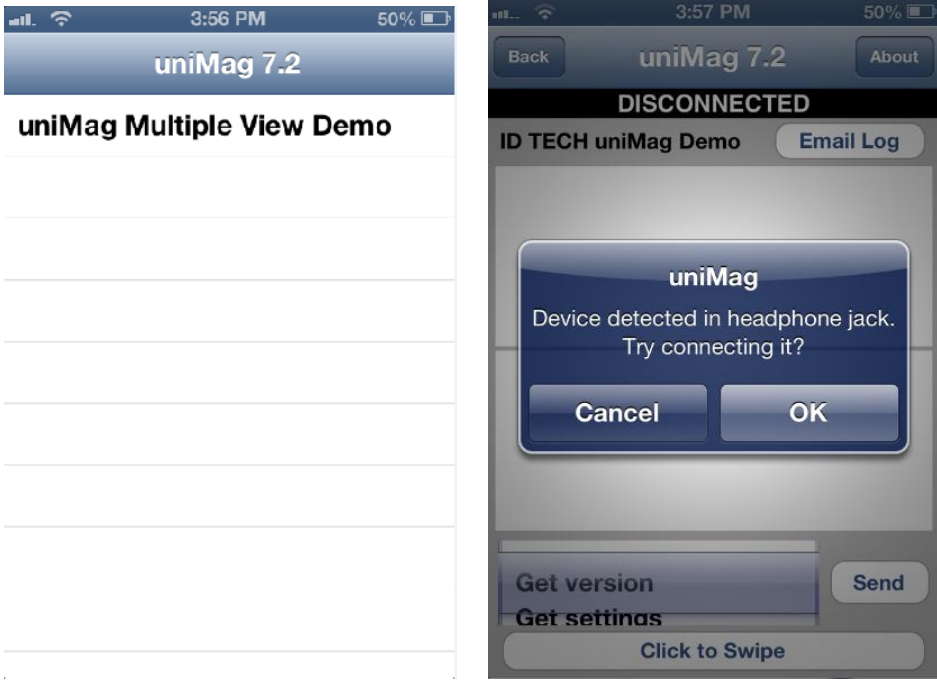

2. <Connecting with uniMag> message will pop up, as shown below. Make sure the reader status changes to <CONNECTED> after that.

| nL. 🛜              | 3:57 PM                                                    | 50% 💷 | ul 穼                 | 3:57 PM                       | 50% 💷    |
|--------------------|------------------------------------------------------------|-------|----------------------|-------------------------------|----------|
| Back               | uniMag 7.2                                                 | About | Back                 | uniMag 7.2                    | About    |
|                    | DISCONNECTED                                               |       |                      | CONNECTED                     |          |
|                    | uniMag Demo Er<br>uniMag<br>onnecting with uniMa<br>Cancel | g.    | ID TECH u            | niMag Demo E                  | mail Log |
| Get ver<br>Get set | sion<br>tinas<br>Click to Swipe                            | Send  | Get vers<br>Get sett | ion<br>inas<br>Click to Swipe | Send     |

3. Click on the <Click to Swipe> button, <Please swipe card > message box will pop up.

| ····. 🗢                  | 3:57 PM                       |          |
|--------------------------|-------------------------------|----------|
| Back                     | uniMag 7.2                    | About    |
|                          | CONNECTED                     |          |
| ID TECH u                | niMag Demo                    | mail Log |
| Demo: requ<br>"UMRET_SUC | estSwipe return code<br>CESS" | :        |
|                          | uniMag                        |          |
|                          | Please swipe card.            |          |
| i                        |                               |          |
|                          | Cancel                        |          |
|                          |                               |          |
|                          |                               |          |
| -                        |                               |          |
| Get vers                 | sion                          | Send     |
| Get sett                 | inas                          |          |
|                          | Click to Swipe                |          |

4. When the message box <Please swipe card> pops up, swipe a card. Card data will be displayed in the text box.

| ·II 🐬                                                                                                    | 3:57 PM                                                                                                    | 50% 💷                                                                                                    |
|----------------------------------------------------------------------------------------------------|----------------------------------------------------------------------------------------------------|----------------------------------------------------------------------------------------------------|
| Back                                                                                                    | uniMag 7.2                                                                                                    | 2 About                                                                                                    |
|                                                                                                    | CONNECTE                                                                                                    | כ                                                                                                    |
| ID TECH u                                                                                                    | niMag Demo                                                                                                    | Email Log                                                                                                  |
| 07#<br>%*5150*****<br>09********<br>*;5150*****<br>±;ßè`_à`ØG<br><´ ∙ù≫≫Ksce<br>ÄY_]¬ ∙8₽Xw:                                                            | ****7903^PAYPASS/<br>***?<br>****7903=0909****<br>*2209Em &ܰÀÂ8Ë<br>~tÊ;ÅU£tW à<br>rSÎ3XT122501305b1                                                          | /MASTERCARD^09<br>******?*<br>:: 0"                                                                        |
| <pre>&lt;02d50080 :<br/>2a2a2a2a 2a<br/>50415353 2:<br/>30393039 2a<br/>2a3b3531 3<br/>30333d30 3i<br/>2a2a3f2a 0a<br/>84986003 10<br/>17326030 a</pre> | 1f372300 83832522<br>a2a2a2a 37393033<br>f4d4153 54455243<br>a2a2a2a 2a2a2a2a<br>5302a2a 2a2a2a2a<br>ab11082 00928ba1<br>05fe0b4 d8478f7e<br>36db79d 26debac0 | 35313530<br>5e504159<br>4152445e<br>2a2a2a3f<br>2a2a2a3739<br>2a2a2a2a<br>80dfe884<br>8c728bad<br>c238cb0d |
| Get version Send<br>Get settings<br>Click to Swipe                                                                                                    |                                                                                                    |                                                                                                    |
| Get settings<br>Click to Swipe                                                                                                    |                                                                                                    |                                                                                                    |

#### 2.2 Android Platform

- 1. Install the UniMag II SDK demo application on the phone
  - a. Copy the **demo "\*.APK"** file to the root directory of SD card (or device memory if there is no SD card slot).

#### Note: SD card/internal memory is required for current SDK structure.

- b. Go to Android Market, search for "File Manager" or "Apk Installer" or "Apk Manager" and then install the application.
- c. Launch ApkInstaller or Apk Manager. The application will list all APK files stored directly in the root directory of the memory card.
- d. Click on the demo "\*.apk" file to install demo application.
- e. UniMag II demo application will be found under Applications after installed.

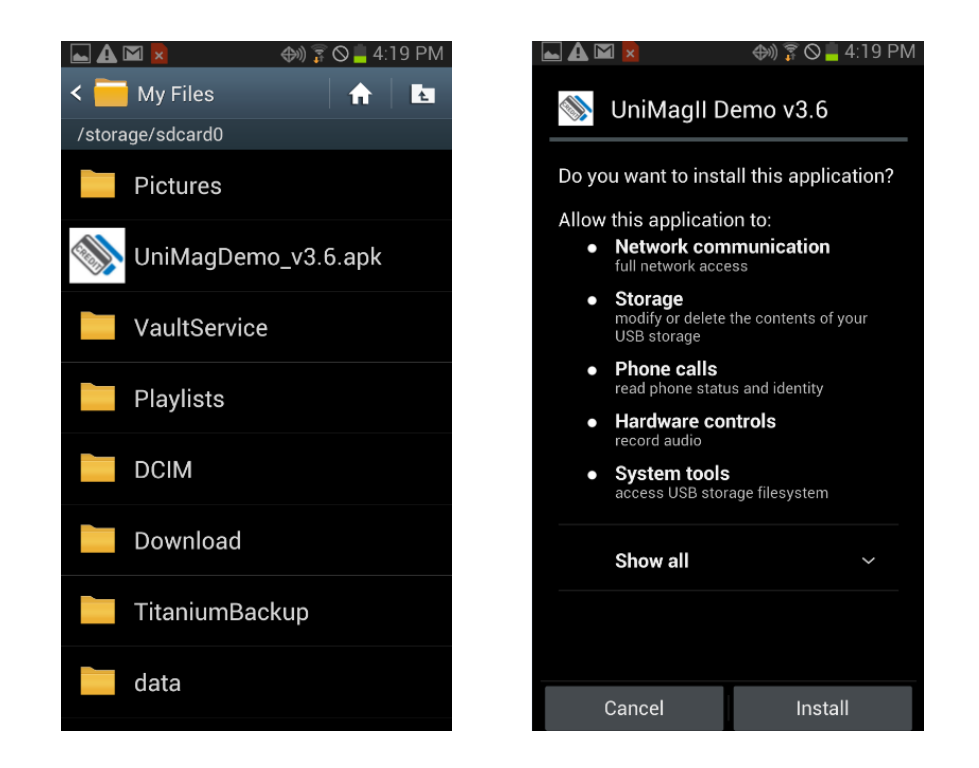

- 2. Adjust audio volume to maximum and plug the reader into the audio jack. Launch the demo application.
  - a. If the phone is supported by the SDK, the phone would power up the reader when it's plugged in.

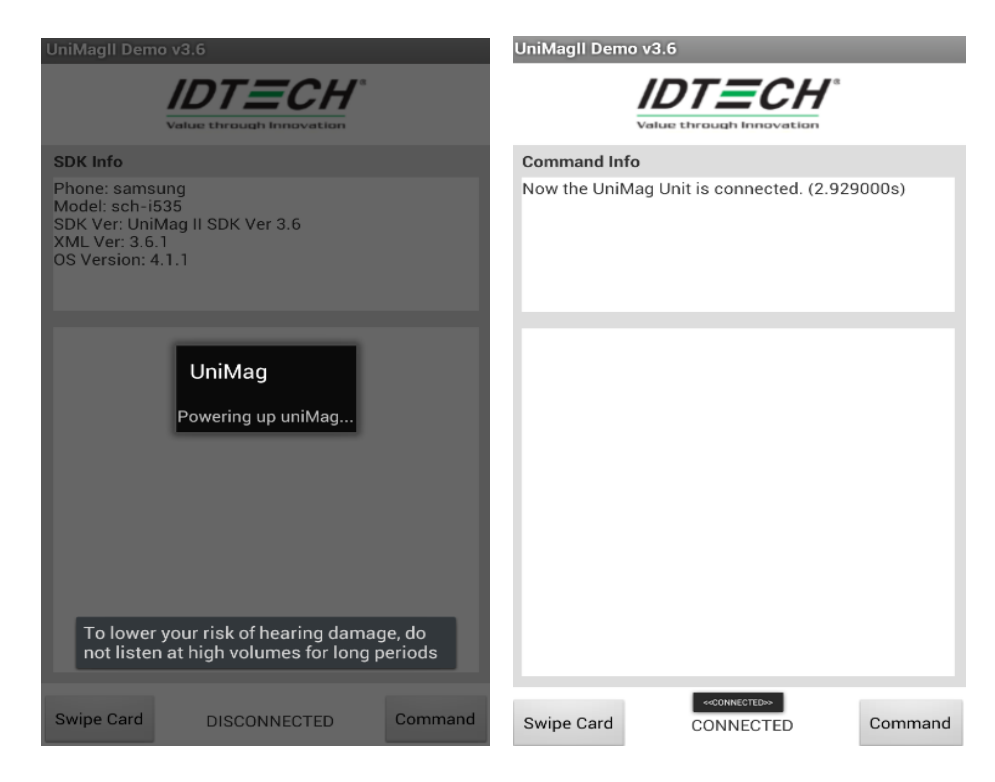

b. If the phone is not supported by the SDK, the following screen would show up. And you could run the auto configuration function to see if it can help support the new phone.

| UniMagII Demo v3.6                                                                                                    |
|----------------------------------------------------------------------------------------------------|
| Value through Impovation                                                                                                    |
| Command Info                                                                                                    |
| This phone model is not on the supported phone list.<br>Auto Configuration will be started in attempt to<br>establish the connection with UniMag. |
| You can also start/stop AutoConfig from the 'Settings'<br>menu.                                                                                   |
|                                                                                                    |
|                                                                                                    |
|                                                                                                    |
|                                                                                                    |
|                                                                                                    |
|                                                                                                    |
|                                                                                                    |
|                                                                                                    |
|                                                                                                    |
|                                                                                                    |
| Swipe Card DISCONNECTED Command                                                                                                    |

Here are few steps to run auto configuration function:

- i. Click [Android Menu button] => [Settings] => [Start AutoConfig].
- ii. It'll take a while to process the auto configuration function.
- iii. If auto configuration succeeds, it'll connect with reader as below.

|                                                                                                    | Value through Innovation                                                                                                    |         |
|----------------------------------------------------------------------------------------------------|----------------------------------------------------------------------------------------------------|---------|
| Command Info                                                                                                    |                                                                                                    |         |
| Now the UniMa<br>found at 49% n                                                                                                    | ig Unit is connected.(2.502000s,<br>amed template_9600_10)                                                                                                    | Profile |
|                                                                                                    |                                                                                                    |         |
| (template_9600<br>(template_9600<br>(template_9600<br>(template_9600<br>(template_9600<br>(template_9600<br>(template_9600<br>(template_9600<br>(template_9600<br>(sph-m580) <3<br>(sgh-t989) <43<br>(samsung-sgh | 0_1) <1%>,Result=0.148618<br>0_4) <2%>,Result=0.148143<br>1_5) <2%>,Result=0.163212<br>0_6) <3%>,Result=0.182674<br>0_7) <3%>,Result=0.161116<br>0_9) <4%>,Result=0.189641<br>0_10) <5%>,Result=0.44948<br>0_1) <8%>,Result=0.251666<br>0_6) <11%>,Result=0.253735<br>0_10) <1%>,Result=0.230616<br>7%>,Result=0.257282<br>-i777) <43%>,Result=0.229518 |         |
| Swipe Card                                                                                                    | CONNECTED                                                                                                    | Command |

Copyright © 2010-2013, International Technologies & systems Corporation. All rights reserved.

- iv. Please swipe a card a few times to make sure the result is working stably
- v. The next time you launch the demo, please click [Android Menu button] => [Settings] => Check [Use AutoConfig profile]
- 3. Click on the "swipe card" button. Wait for the card swipe message to come up and then swipe a card.

| UniMagII Demo v | 3.6                                    |         |
|-----------------|----------------------------------------|---------|
| -<br>Ve         |                                        | r       |
| MSR Data        |                                        |         |
|                 | UniMag<br>Please swipe card.<br>Cancel |         |
| Swipe Card      | CONNECTED                              | Command |

4. After a card swipe, the card data will show up on the screen.

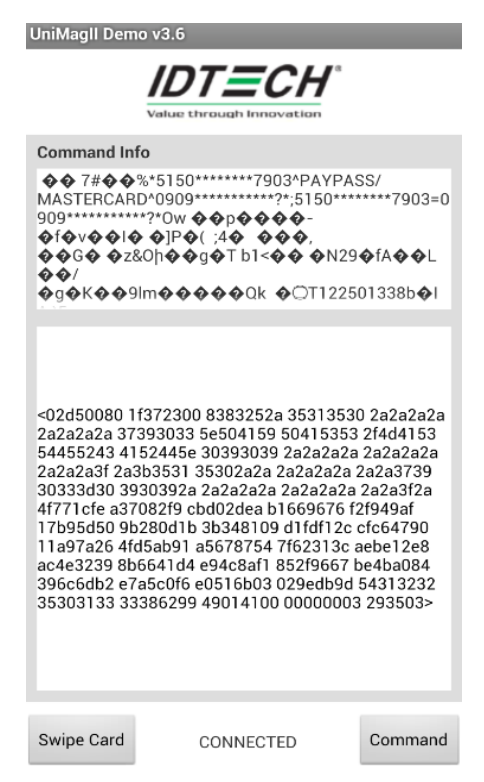

Copyright © 2010-2013, International Technologies & systems Corporation. All rights reserved.

5. To send commands to reader, click on the button 'Command' and select the command to send.

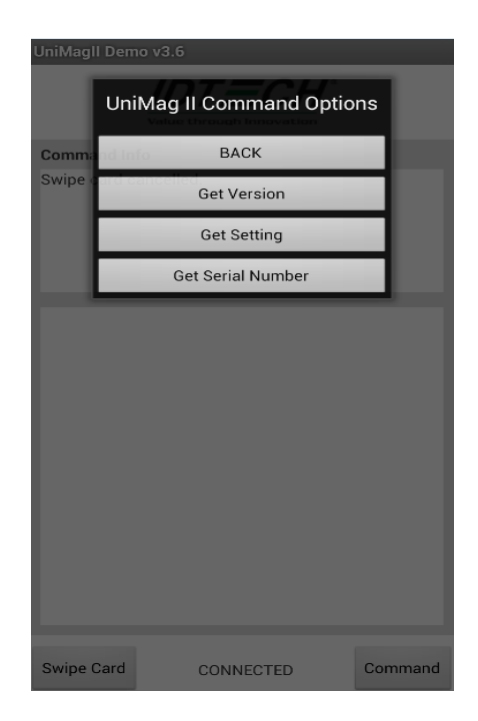

6. To enable the event log, click [Android menu button] => [Settings] => [Save Log Option]. The log file will be saved in the SD Card root directory.

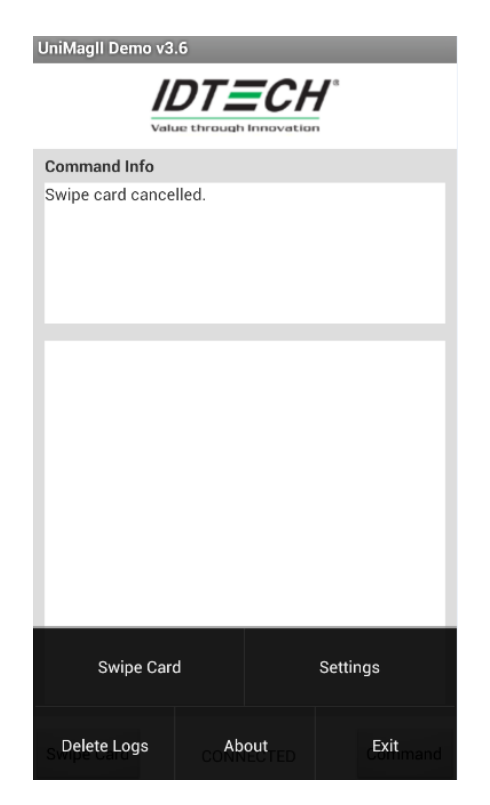

- 7. To delete the log, click on the menu button and select 'Delete Logs'.
- 8. To exit the application, click on the menu button and select "Exit". The volume level will be restored after the demo is exited.
- 9. The Demo application uses the default XML configuration file located in the res/raw folder of the SDK demo project. You can get the updated XML file from the website 'www.idtechproducts.com' and set updated the XML file as your default XML file.

#### 2.3 Windows 8 Phone platform

a)

1. Install the SDK demo from the windows 64 PC with "Application Deployment"

| Browse and select demo application file (.xap)            |                                                                                  |                                   |             |
|-----------------------------------------------------------|----------------------------------------------------------------------------------|-----------------------------------|-------------|
| 2                                                         | Application Deploymen                                                            | it                                | ×           |
| Applicat                                                  | ion Deployment                                                                   | Windo                             | ows Phone   |
| This tool all<br>Phone.<br>Please select<br>click "Deploy | ows you to install a prepackaged XAF<br>the device target for installation and t | ' on a register<br>he XAP to be i | red Windows |
| Target:                                                   | Device                                                                           | ~                                 |             |
| XAP:                                                      | G:\UniMagII SDK\WP8_UniMagSDK\1.1\D                                              | emo Applicati                     | Browse      |
| Status:                                                   | XAP Deployment Complete.                                                         |                                   |             |
|                                                           |                                                                                  |                                   |             |
|                                                           |                                                                                  |                                   |             |
|                                                           |                                                                                  |                                   |             |
|                                                           |                                                                                  | [                                 | Deploy      |

- b) Connect developer-unlocked Windows phone using USB cable
- c) Click Deploy button to install the demo
- 2. Plug in the reader
- 3. Open the demo, read the instruction of the demo, and presses [Continue]

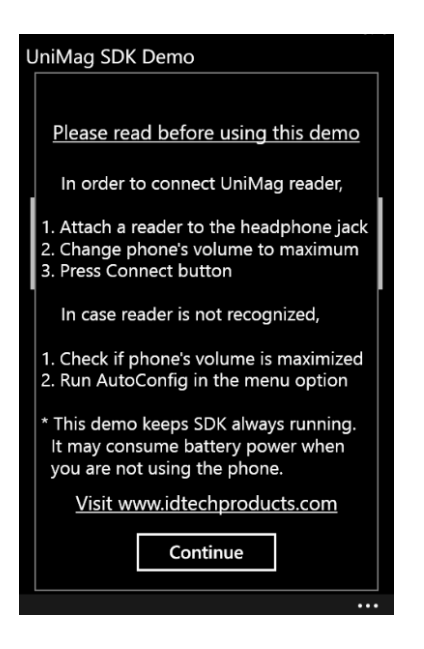

Increase the volume to maximum and press the connect button.

| JniMag SDK Demo                                            |                                         |
|------------------------------------------------------------|-----------------------------------------|
| Connect                                                    | Disconnect                              |
| Swipe Card                                                 | Commands                                |
| Manufacturer: NOk<br>Model: RM-824_na<br>SDK Version: UniM | (IA<br>ım_att_101<br>ag II SDK WP8 V1.0 |
|                                                            |                                         |
|                                                            |                                         |
|                                                            |                                         |
|                                                            |                                         |
|                                                            |                                         |

4. After connection, the demo will show the unit is connected as below:

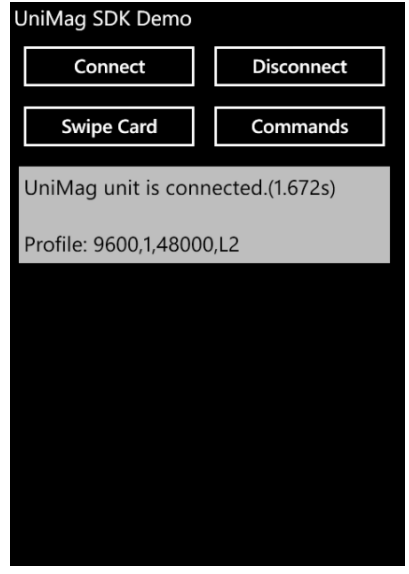

5. Press the swipe card button to swipe the card, and the card data will be shown in the text box

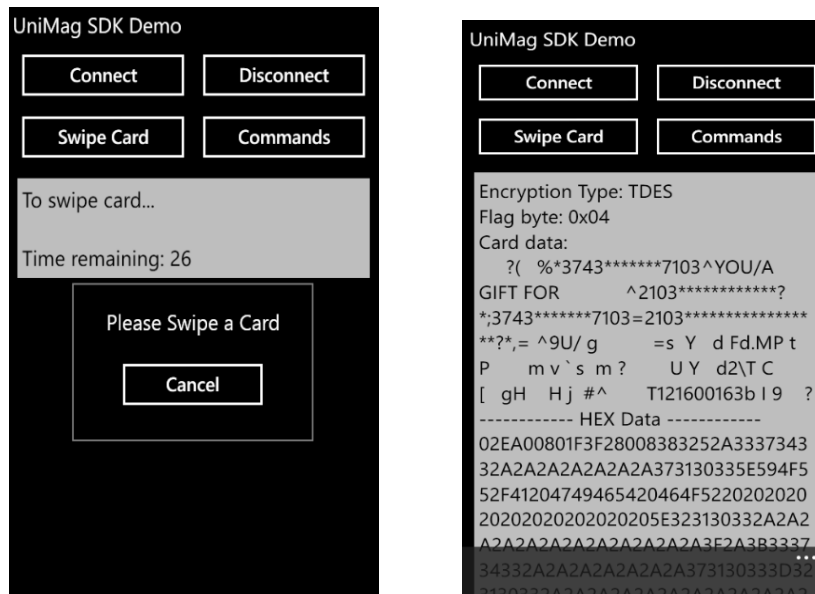

6. Click the command button to go to the command page UniMag SDK Demo

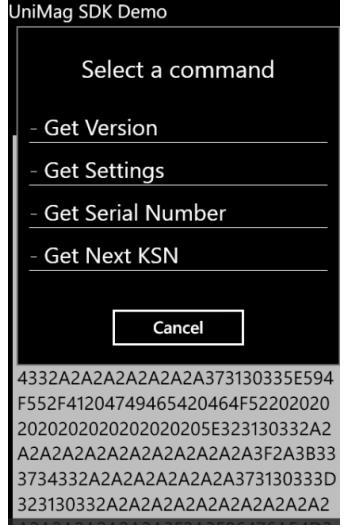

7. Press the Ellipsis button and pull up the pages to more functions

| Disconnect      |
|-----------------|
| Commands        |
| nected.(1.438s) |
| ),L2            |
|                 |
| )               |
| 9               |
| on              |
| on/off          |
|                 |

- When the unit is not able to connect with the phone, you can start auto configuration to try if the SDK can create a new profile for this phone
- [Save log: turn on/off] is able to enable log saving or disable
- [send log email] is to send log files back to ID Tech Support for trouble shooting

# **3** Data Output Format

#### 3.1 UniMag II Unencrypted Data Output Format

Track 1: <Start Sentinel 1><T<sub>1</sub> Data><End Sentinel> Track 2: <Start Sentinel 2><T<sub>2</sub> Data><End Sentinel><Terminator>

where: Start Sentinel 1 = % Start Sentinel 2 = ; End Sentinel all tracks = ?

Start or End Sentinel: Characters in encoding format which come before the first data character (start) and after the last data character (end), indicating the beginning and end, respectively, of data.

Terminator: A designated character which comes at the end of the last track of data, to separate card reads. The default character is CR (Carriage Return).

For example:

```
%B4352378366824999^TFSTEST /THIRTYONE
^05102011000088200882000000?;4352378366824999=051020110000882?<CR>
```

## 3.2 UniMag II Encrypted Data Output Format

UniMag II uses ID TECH enhanced data encryption format. In this format, all tracks of the data are encrypted.

**Output Format:** 

<STX><LenL><LenH><Card Data><CheckLRC><CheckSum><ETX>

| Field | Usage Name .                 |
|-------|------------------------------|
| 0     | STX                          |
| 1     | Data Length low byte         |
| 2     | Data Length high byte        |
| 3     | Card Encode Type             |
| 4     | Track Status                 |
| 5     | T1 data length               |
| 6     | T2 data length               |
| 7     | 0                            |
| 8     | Field Byte 1 (see Notes)     |
| 9     | Field Byte 2 (see Notes)     |
| 10    | T1 data (masked if card type |
|       |                              |

Copyright © 2010-2013, International Technologies & systems Corporation. All rights reserved.

80)

T2 data (masked if card type 80)

#### Encrypted section

T1 data encrypted (if card type 80, or force encrypt track 1 setting) else omitted.

T2 data encrypted (if card type 80, or force encrypt track 2 setting) else omitted.

#### End encrypted section

SN (10 bytes) padding '0' at the beginning if not 10 bytes KSN (10 bytes) only if card data encrypted on any track LRC Check Sum ETX

#### where

<LRC> is a one byte Exclusive-OR sum calculated for all <Card Data>. <Check Sum> is a one byte Sum value calculated for all <Card data>.

#### Note:

1) Field 4:

Bit 0: 1- track 1 decoded data present

Bit 1: 1— track 2 decoded data present

Bit 2: always 1

Bit 3: 1— track 1 sampling data present

Bit 4: 1— track 2 sampling data present

Bit 5: always 0

Bit 6, 7: 0 — Reserved for future use

#### 2) Field 8:

Bit 0: 1— if track 1 clear/mask data present Bit 1: 1— if track 2 clear/mask data present Bit 2: always 0 Bit 3: 0 — Reserved for future use Bit 5, 4: 00 TDES; 01 AES encryption Bit 6: 0 — Reserved for future use Bit 7:1 — if serial # available

3) Field 9:

Bit 0: if 1—track 1 encrypted data present

Bit 1: if 1—track 2 encrypted data present

Bit 2: always 0

Bit 3: 0 — Reserved for future use

Bit 4: 0 — Reserved for future use

Bit 5: 0 — Reserved for future use

Bit 6: 0 — Reserved for future use Bit 7: if 1—KSN present

4) Card Type:

| Value | Encode Type Description |
|-------|-------------------------|
| 80    | ISO/ABA format          |
| 83    | Other                   |

5) Field Description:

Track 1, Track 2 Unencrypted Length

This one-byte value is the length of the original Track data. It indicates the number of bytes in the Track masked data field for ISO/ABA format cards or plain text for other (type 83) cards.

Track 1 and Track 2 Masked

Track data masked with '\*'. The first 4 and last 4 characters in PAN can be in the clear (unmasked). For type 83 cards, plain text data will be shown.

Track 1 and Track 2 Encrypted

This field is the encrypted Track data, using either TDES-CBC or AES-CBC with initial vector of 0. If the original data is not a multiple of 8 bytes for TDES or a multiple of 16 bytes for AES, the reader right pads the data before encryption with 0.

The key management scheme is DUKPT. The key used for encrypting data is called the Data Key. Data Key is generated by first taking the DUKPT Derived Key exclusive or'ed with 000000000FF0000 00000000FF0000 to get the resulting intermediate variant key. The left side of the intermediate variant key is then TDES encrypted with the entire 16-byte variant as the key. After the same steps are preformed for the right side of the key, combine the two key parts to create the Data Key.

**Example:** 

02D500801F3723008383252A353135302A2A2A2A2A2A2A2A2A373836315E50415950415353 2F4D4153544552434152445E2A2A2A2A2A2A2A2A2A2A2A2A2A2A2A2A3F2A3B35313530 2A2A2A2A2A2A2A2A2A373836313D2A2A2A2A2A2A2A2A2A2A2A2A2A2A2A2A2A2A3F2AA096A 6F5D1DCBE45B5F77EB2559FEE0411013232E3F42044C0397E3E9E6D9B3A11FB8ADE07 12AFD097C23AA86DFDC9DBA0E73A6FD698FD2F80800C0E1E9ED1BEED5EEA9840DA 53F41254FDB79E89B76B127C25FE44AE7524BAEB5BDAACF777FA313233343536373839 30FFFF9876543210E0004ABBF903

ISO/ABA Data Output Format

STX: 02 Data Length Low Byte: D5 Data Length High Byte: 00 Total Data Length: 0x00D5 (in HEX) 213 (in DECIMAL) Card Encode Type: 80 Track Status: 1F Bit 0: 1— track 1 decoded successfully Bit 1: 1— track 2 decoded successfully Bit 2: 1— always 1 Bit 3: 1— track 1 sampling data present Bit 4: 1— track 2 sampling data present Bit 5: 0 — always 0 Bit 6, 7 — Reserved for future use Track 1 Unencrypted Data Length: 37 (hex) Track 2 Unencrypted Data Length: 23 (hex) Always 00 (hex) byte Field Byte 1:83 Bit 0: 1 — track 1 clear/mask data present Bit 1: 1 — track 2 clear/mask data present Bit 2: 0 — always 0 Bit 3: 0 - not used Bit 5, 4: 00 — TDES encryption Bit 6: 0 -not used Bit 7: 1 — serial # is available Field Byte 2:83

Bit 0: 1— track 1 encrypted data present Bit 1: 1— track 2 encrypted data present Bit 2: 0 —always 0 Bit 3: 0 — not used Bit 4: 0 — not used Bit 5: 0 — not used

Bit 6: 0 — not used Bit 7: 1 —KSN present

Track 1 Clear / Masked Data: %\*5150\*\*\*\*\*7861^PAYPASS/MASTERCARD^\*\*\*\*\*\*\*\*\*\*?\*

Track 2 Clear / Masked Data: ;5150\*\*\*\*\*\*7861=\*\*\*\*\*\*\*\*\*\*\*\*\*\*\*

Account Number: 5150\*\*\*\*\*7861

Card Holder Name: PAYPASS/MASTERCARD

Expiration Date:\*\*\*\*

Track 1 Encrypted Data: Track 1 encrypted length = track 1 unencrypted length 37h rounded up by 8 bytes -> 38h = 56 bytes decimal

A096A6F5D1DCBE45B5F77EB2559FEE0411013232E3F42044C0397E3E9E6D9B3A11FB8 ADE0712AFD097C23AA86DFDC9DBA0E73A6FD698FD2F

Track 2 Encrypted Data: Track 2 encrypted length = track 2 unencrypted length 23h rounded up by 8 bytes -> 28h = 40 bytes decimal

80800C0E1E9ED1BEED5EEA9840DA53F41254FDB79E89B76B127C25FE44AE7524BAEB 5BDAACF777FA

Device Serial Number: 31323334353637383930

Key Serial Number: FFFF9876543210E0004A

LRC: BB CheckSum: F9 ETX: 03